## スマートフォンから新規会員登録

- 1. 以下の URL をクリックして、サイトにアクセスしてください。 https://volvol.jp/distributor/login
- 2. 「新規登録」ボタンをクリックしてください。

| alla                   | _          |   |             |
|------------------------|------------|---|-------------|
| •ollo•                 |            |   |             |
| DISTRIBUTOR LOG IN     |            |   |             |
| メールアドレス                | _          |   |             |
|                        |            |   |             |
| パスワード                  |            |   |             |
|                        |            |   | 「初況豆球」をソリック |
| ログイン                   |            | / |             |
| パスワードを忘れた方は <u>こちら</u> | - 1        |   |             |
| アカウントをお持ちでない方          |            |   |             |
| 新規登録                   | $\searrow$ |   |             |
|                        | è          |   |             |

3. お客様のメールアドレスを入力し、「メールを送信」ボタンをクリックしてください。

|                                                                               | 11:59                                                                                                   |
|-------------------------------------------------------------------------------|----------------------------------------------------------------------------------------------------|
| •000 ① メールアドレスを入力                                                             | <ul> <li>新規配信者登録</li> <li>ご入力頂いたメールアドレスに新規配信者登録用のメ<br/>りします。</li> <li>ご入力前にメールの受信設定のご確認をお願いし</li> </ul> |
| 新規に含登録<br>ご入力頂いたメールアドレスに新規配信者登録用のメールをおき<br>りします。<br>ご入力前にメールの受信設定のご確認をお願いします。 | メールアドレス<br>test@test.com                                                                                |
| メールアドレス<br><br>メールアドレス (再確認)                                                  | メールアドレス(再確認)<br>test@test.com<br>メールを送信                                                                 |
| メールを送信                                                                        | バスワートを忘れた方は <u>こちら</u><br>アカウントをお持ちの方                                                                   |
| パスワードを忘れた方は <u>こちら</u><br>アカウントをお持ちの方                                         |                                                                                                    |
| asă ≧volvol.jp Ċ<br>< > ᠿ ᠿ                                                   | 利用規約   特定商取引法に基づく表記     1     is volvol.jp     · · · · 完了                                               |

メール送信完了画面が表示されます。メールを受信しているか確認してください。
 ※入力いただいたメールアドレスが一致しない場合エラーが出ますので、再度ご確認の上、入力ください。

| 12:00 💿 🐨 🖛                             |  |  |  |  |  |
|-----------------------------------------|--|--|--|--|--|
| • <b>•  •</b> • volvol                  |  |  |  |  |  |
|                                         |  |  |  |  |  |
|                                         |  |  |  |  |  |
| •                                       |  |  |  |  |  |
| メールを送信しました。                             |  |  |  |  |  |
| test@test.com                           |  |  |  |  |  |
| メールに添付したURLへアクセスし、アカウント登録を完了してく<br>ださい。 |  |  |  |  |  |
| ※URLの有効期限は60分です。                        |  |  |  |  |  |
| ログイン画面へ                                 |  |  |  |  |  |
|                                         |  |  |  |  |  |
|                                         |  |  |  |  |  |
|                                         |  |  |  |  |  |
|                                         |  |  |  |  |  |
| கக் ∎ volvol.jp ்                       |  |  |  |  |  |
|                                         |  |  |  |  |  |

5. 「volvol 配信者サイト登録 URL のお知らせ」というタイトルのメールを受信したら、「パスワードを設定する」ボタンをクリック してください。

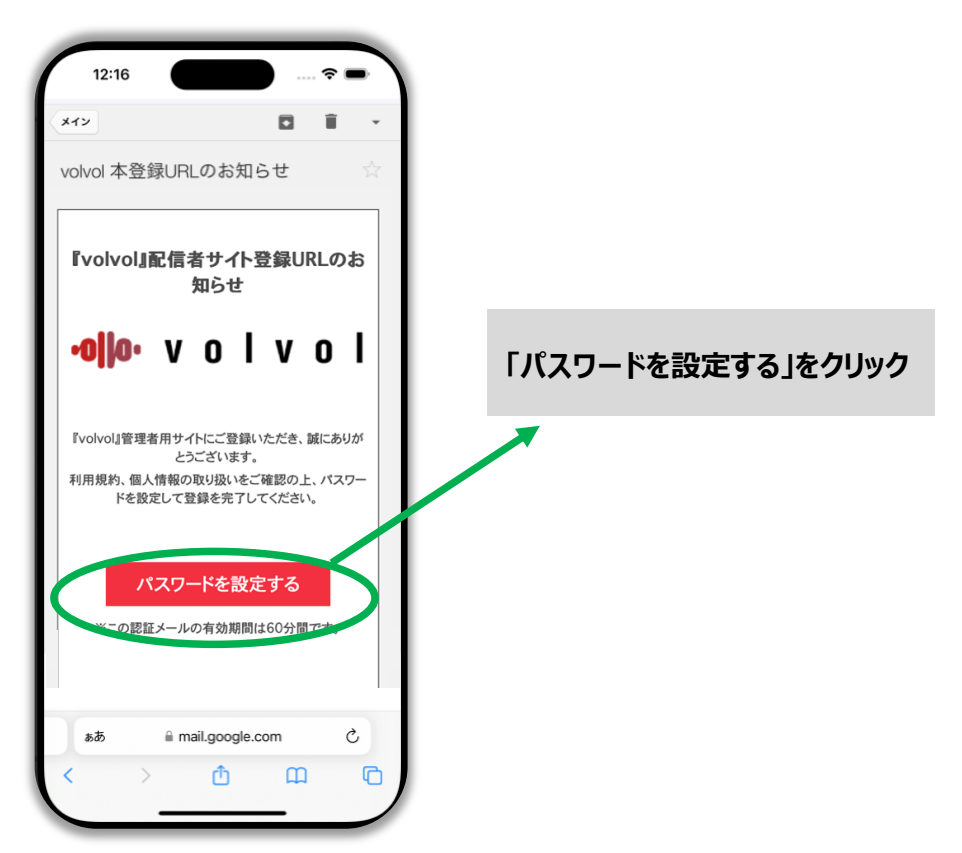

- 新規会員登録画面より、パスワードを作成し、利用規約と個人情報の取り扱いに同意するにチェックを入れてください。
   ※大小半角英文字、記号および数字をそれぞれ1つ以上使用して8~12文字のパスワードを作成する
  - 例: Password@123, passExample@1234 など

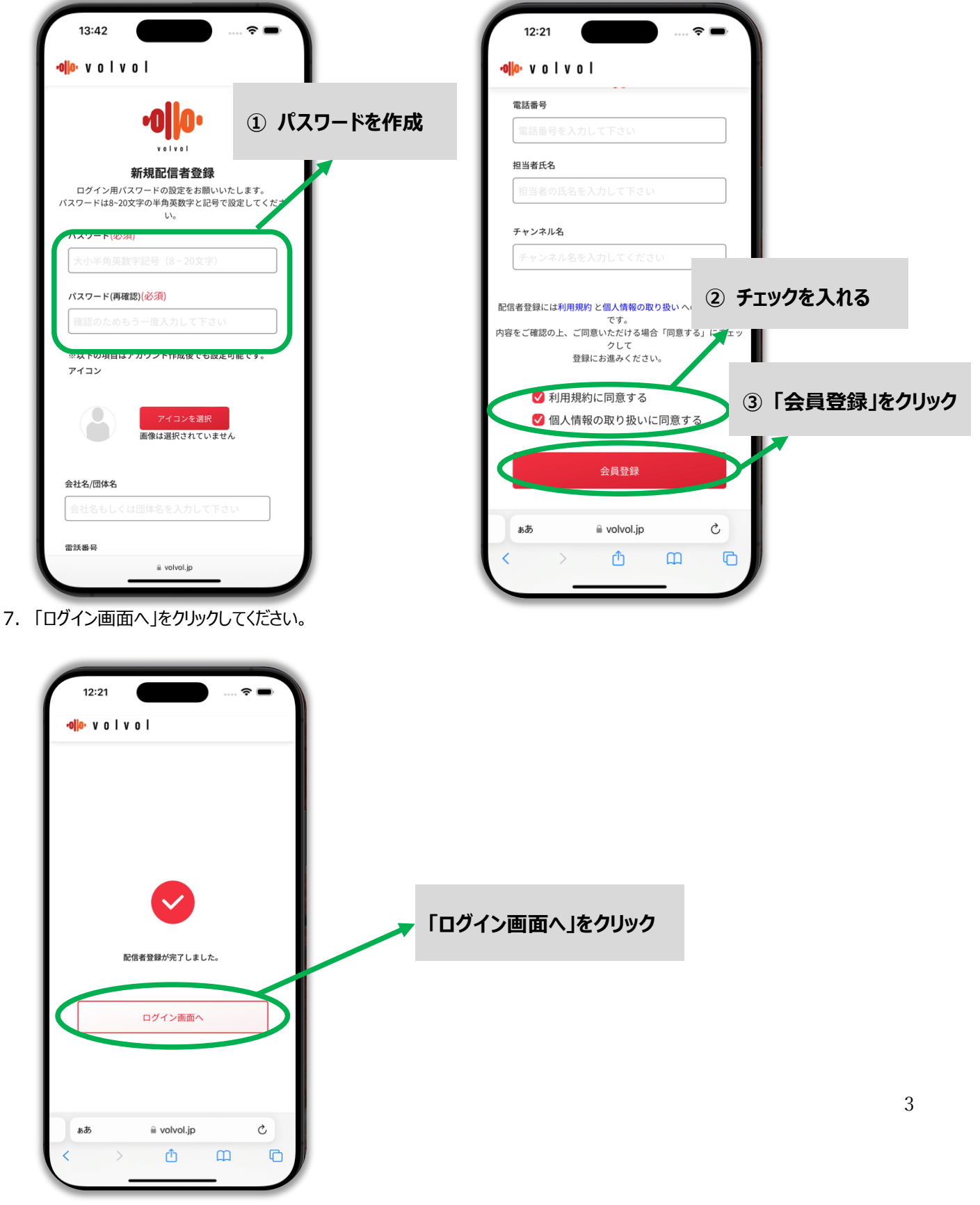

8. この画面で、先ほど登録したメールアドレスとパスワードを入力し、「ログイン」をクリックしてください。

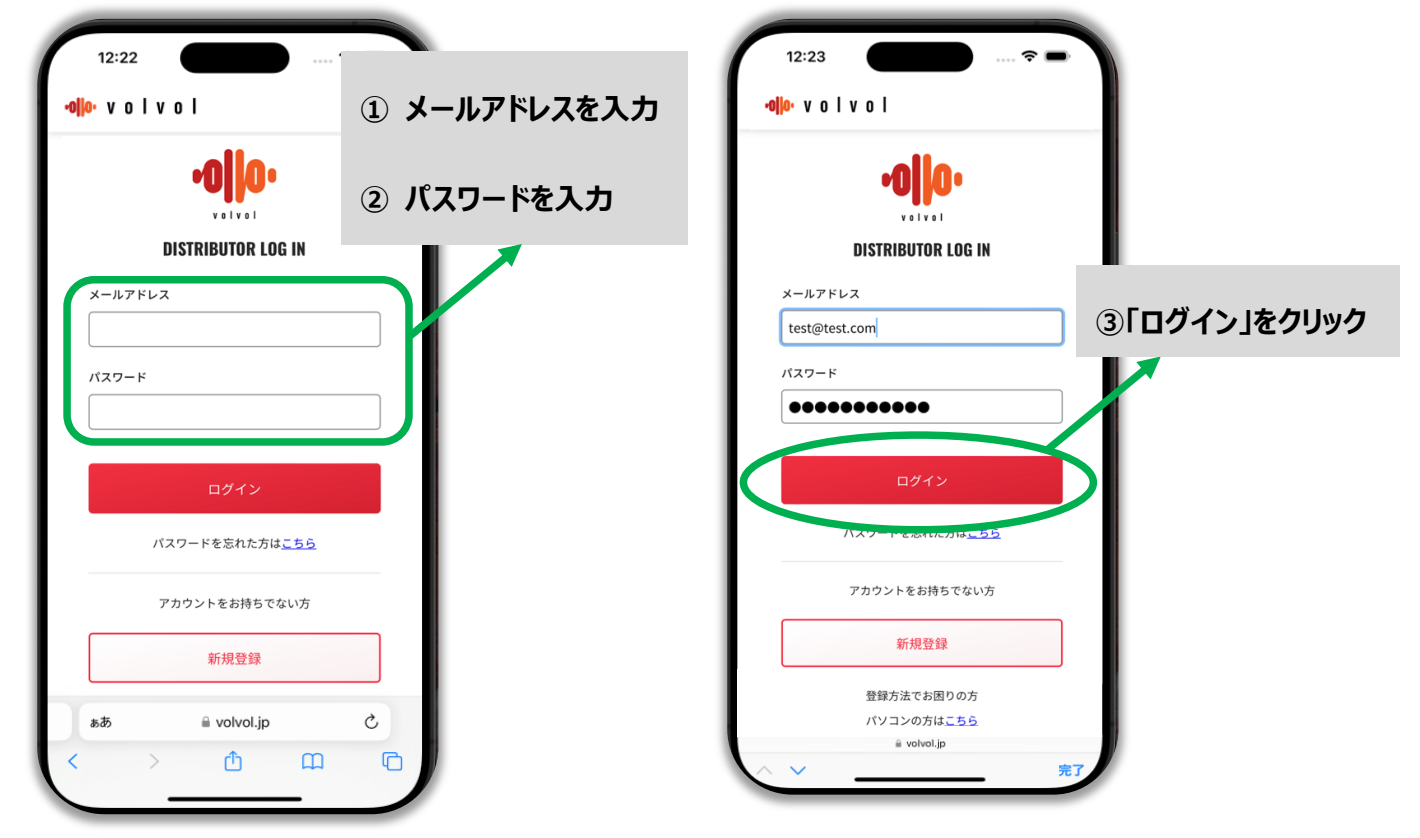

9. ログインが成功するとこちらの画面になります

| 12:23                      |             | 4 | - |
|----------------------------|-------------|---|---|
| •• <mark>  </mark> ••volvo | I           |   | ≡ |
| お知らせ一覧                     | Ī           |   |   |
|                            |             |   |   |
|                            |             |   |   |
|                            |             |   |   |
|                            |             |   |   |
| ьあ                         | 🔒 volvol.jp |   | Ś |
| < >                        | Ċ           | ш | C |

10.新規会員登録の手順は終了です。